Part 4. 注文

## 条件に応じた 注文一覧抽出

お客様から頂いた注文について、任意の条件に合わせて検索が可能です。

注文日を指定して検索したい場合や、お客様から注文内容の変更についてお問合せが入った場合など、注文一覧の中にある 検索を使用して、指定した任意の注文情報のみを表示したい場合に利用します。

①抽出したい内容を入力します。

以下の項目から絞り込めます。複数の条件を絞り込んで検索することも可能です。

- **カレンダー** → 注文日を押すとカレンダーが立ち上がるので任意の日付を押してください。
- **キーワード** → 購入者の名前・住所
- チェック項目 → 決済方法:代引き,クレジットカード

注文状態:注文完了,出荷指示,完了,キャンセル

|           | は<br>で<br>体部<br>・<br>・<br>・<br>・<br>・<br>・<br>・<br>・<br>・<br>・<br>・<br>・<br>・ |
|-----------|-------------------------------------------------------------------------------|
| 受注        | ▲ <前月 今日 次月>                                                                  |
| 注文        | 注文情報 10月 2008 マ ヘルプ                                                           |
|           | 日月火水木金土                                                                       |
| 配送        |                                                                               |
| ±0        | 12 13 14 15 16 17 18                                                          |
|           |                                                                               |
| 商品情報      | 注文日: 2008/10/15 から 2008/10/31 キーワード:                                          |
| 商品オードション  | き済方法: ▽代引き □クレジットカード 注文状態: ▽注文完了 □出荷指示 □完了 □キャンセル                             |
|           | ※ 検索 ※ 第 第 ダウンロード ※                                                           |
| <b>販売</b> |                                                                               |
| 商品陳列      | ▲ ● ● ● ● ● ● ● ● ● ● ● ● ● ● ● ● ● ● ●                                       |
|           | 注文番号 ②条件を設定したら検索を押します。 入者 アクション                                               |
| 設定        | 20081021_000000004 詳細語 訂正語 取消的                                                |
| .店舗設定     | 2008/021_000000003 2008-10-21 144228 出的指示 2,116 11512 詳細 目止 現代有当              |
| 配送設定      | 2008/02/00000000 アンマース 注文情報一覧                                                 |
|           |                                                                               |
|           | 注文情報ダウンロード                                                                    |
|           | -<br>注文情報ダウンロード<br>部                                                          |
|           |                                                                               |
|           | <u> </u>                                                                      |
|           | 商品情報 注文日: 2008/10/15 から 2008/10/31 キーワード:                                     |
|           |                                                                               |
|           | ③設定した条件の商品が抽出されました。                                                           |
|           |                                                                               |
|           |                                                                               |
|           |                                                                               |
|           |                                                                               |
|           | · Alasta                                                                      |
|           |                                                                               |